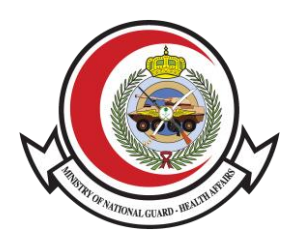

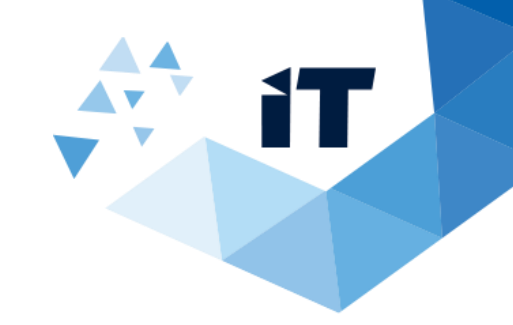

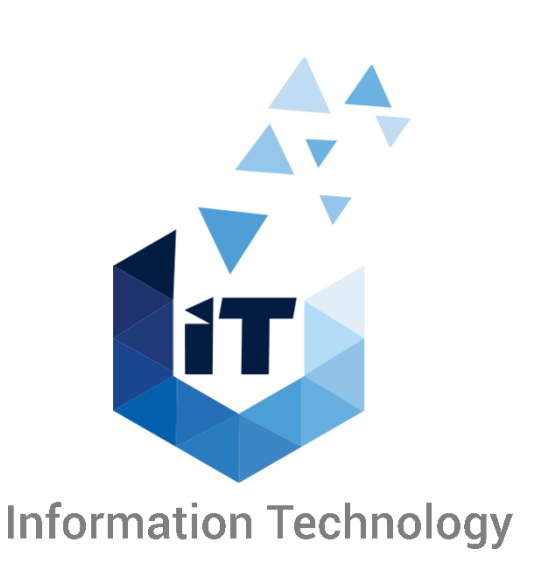

# **Microsoft Teams**

Secure files in Microsoft Teams User Manual

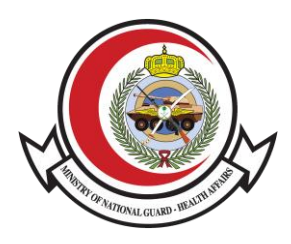

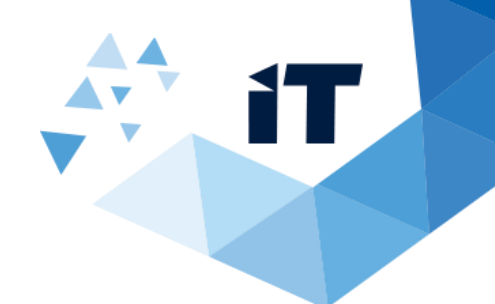

## **Secure files in Microsoft Teams**

#### Where are Teams Files Really Stored?

When you upload a file from your computer to Teams, it goes into the "**Files**" tab of whatever channel you uploaded it to.

Every Team has a modern SharePoint site associated with it where channel documents are stored. Every channel in a Team gets its own document library in the Team's SharePoint site.

Files shared in a private or group chat are stored in your OneDrive for Business folder and are only shared with the people in that conversation.

#### **OneDrive experience in Teams**

You don't have to leave Teams to access OneDrive files directly. Teams and OneDrive work better together, keeping you in context and productive.

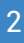

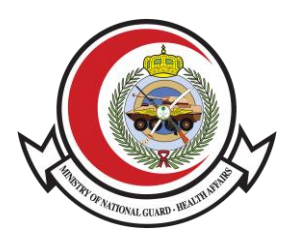

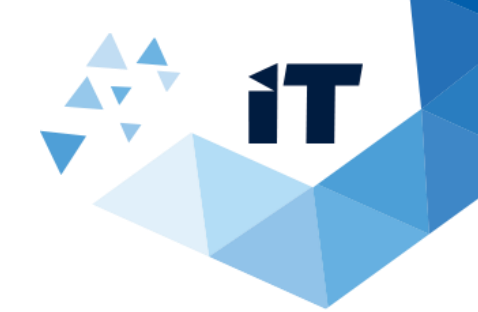

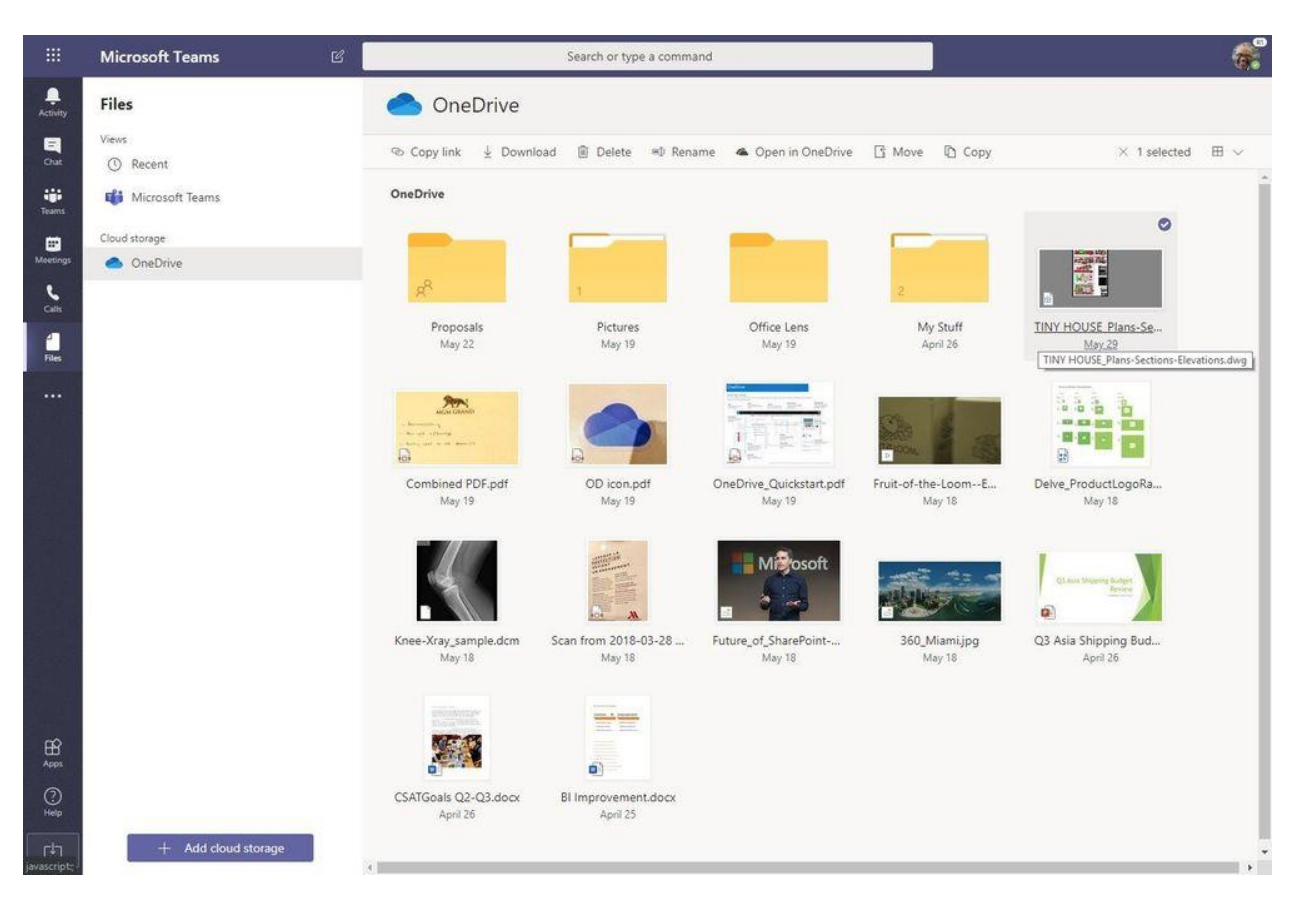

In Teams, simply click **Files > Cloud storage > OneDrive**, to see all your files and folders right inside Teams – and with the same new files experience as you see across all apps – no compromises.

**Note:** files shared within private 1:1 chat is stored in the sender's OneDrive, and permissions are automatically granted to all chat participants as part of the file sharing process.

#### Syncing your OneDrive using Microsoft Teams:

In Teams, you can simply sync your OneDrive by a few steps as follow:

- 1. Go to **Files > Cloud storage > OneDrive**, to see all your files and folders right inside Teams.
- 2. In the same window you will find a Sync button click it.

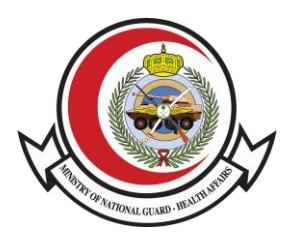

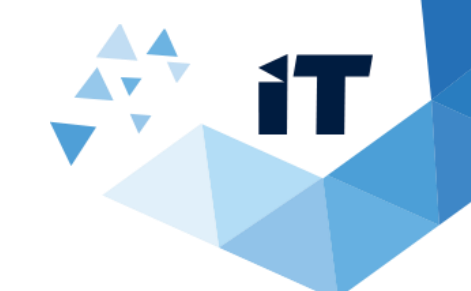

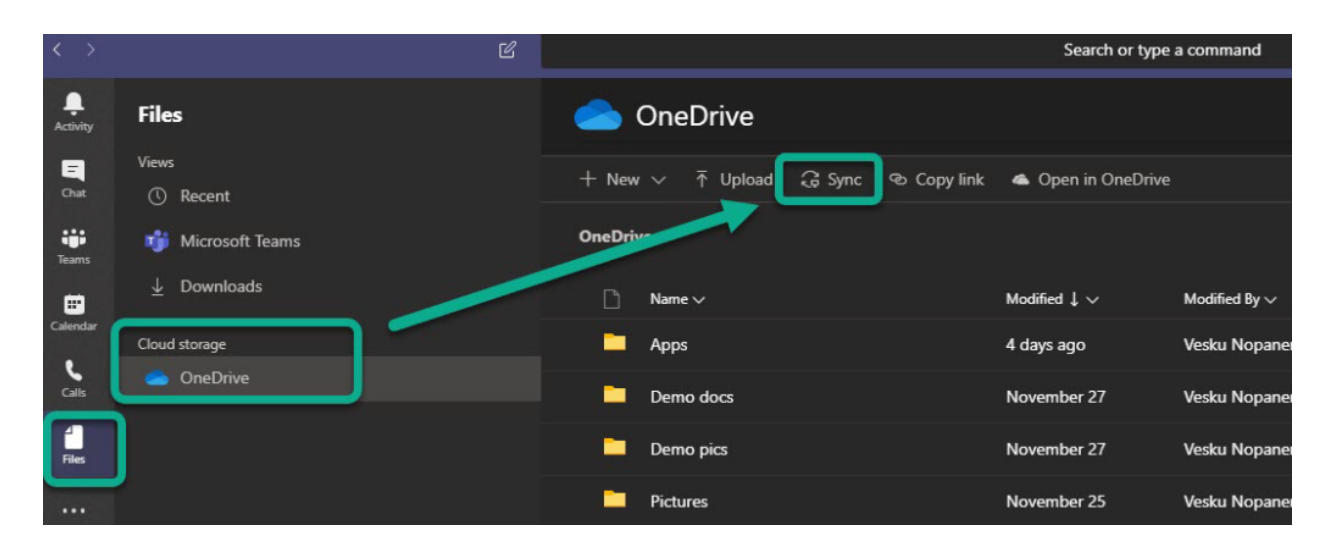

3. You are instructed to login to your MNG-HA account.

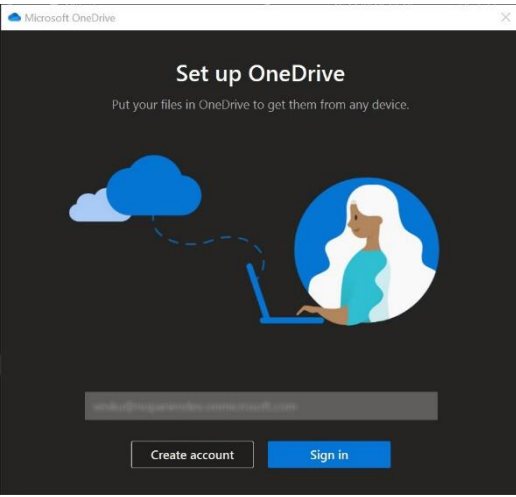

4. You can choose to change the location of your OneDrive folder.

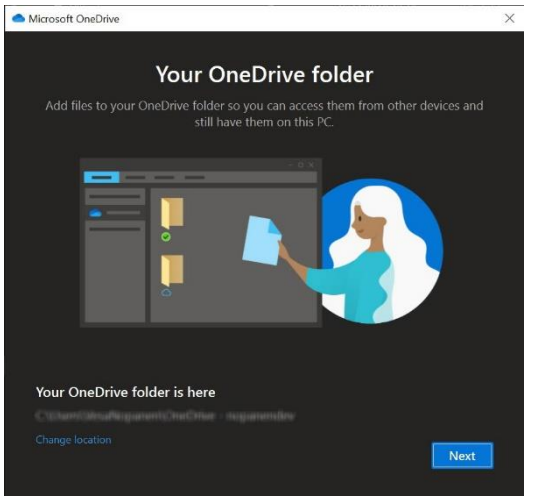

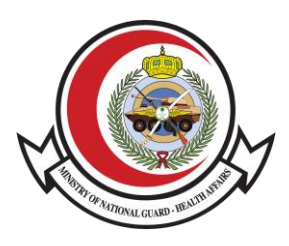

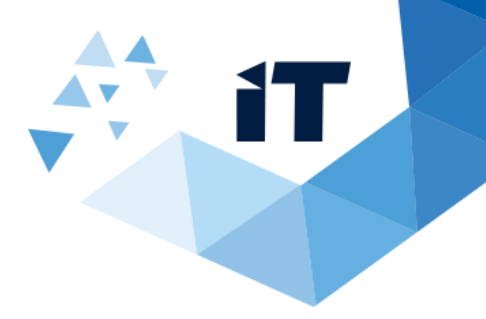

5. And finally – you are ready! Open the OneDrive folder to see what's in there.

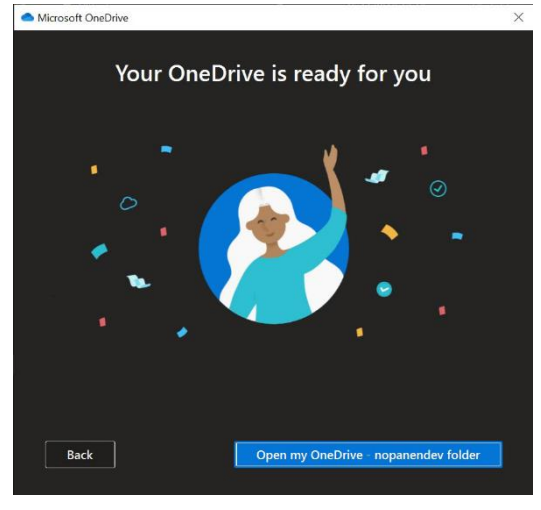

### Sharing a file in chat using OneDrive:

To share a file with someone, follow the steps below:

1. In a chat, select Attach file  $\mathcal{O}$ .

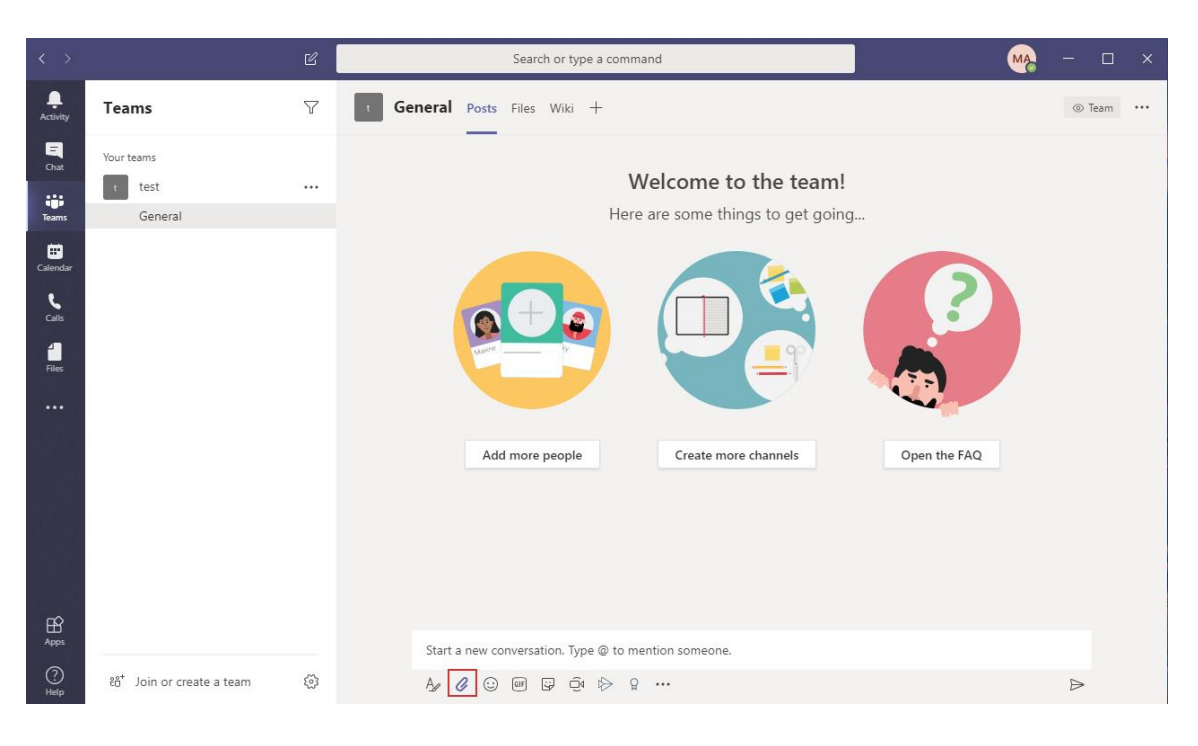

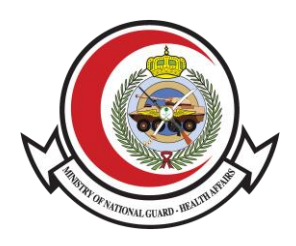

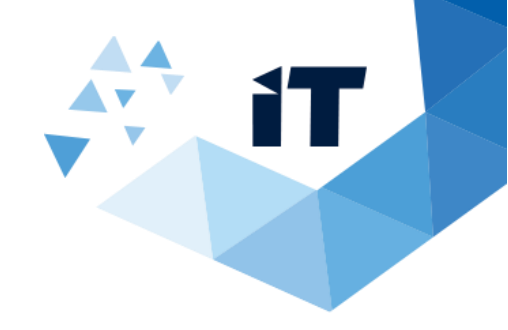

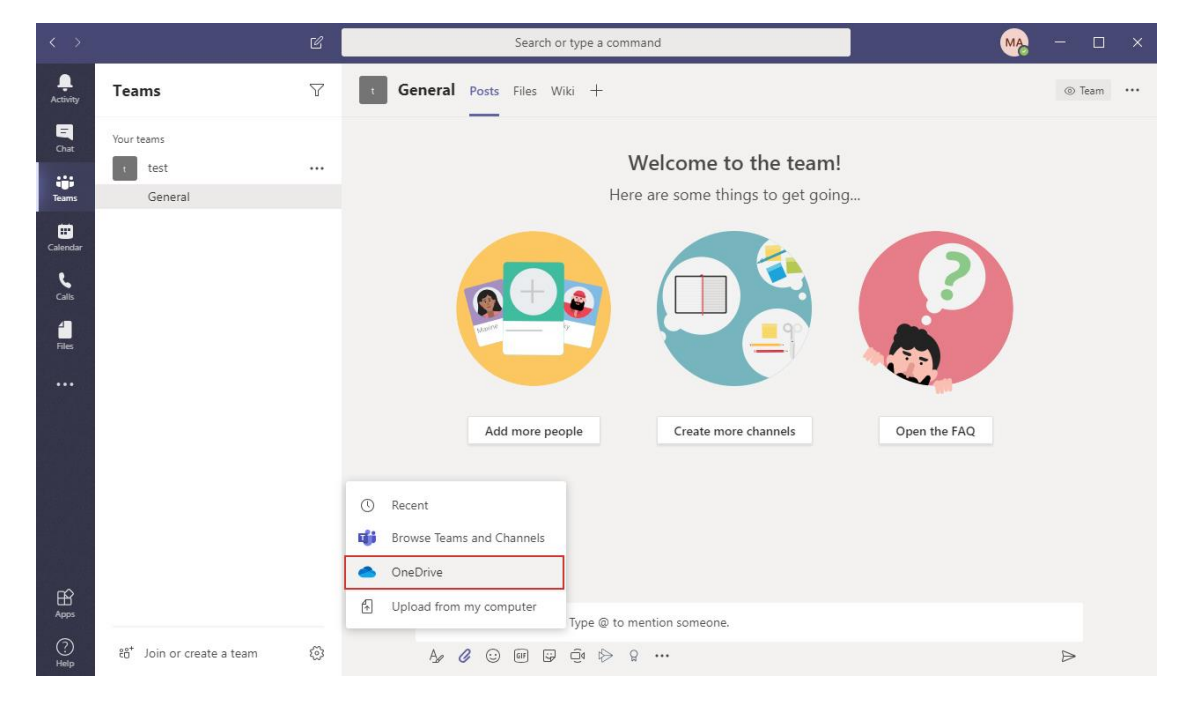

#### 2. Then choose Attach from **OneDrive**.

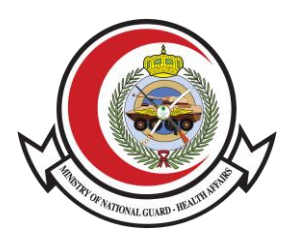

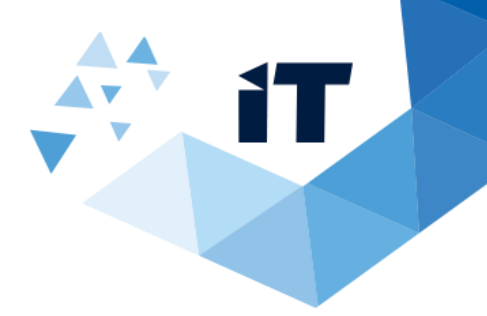

3. A window will open with the available files you can upload, select the file you want to upload and click **Upload a copy**.

|               |                                                               | Ľ                                                                                                    |            |                                   | Search | n or type          | MA                                                                                                    | - 0          |        |  |  |
|---------------|---------------------------------------------------------------|----------------------------------------------------------------------------------------------------|------------|-----------------------------------|--------|--------------------|----------------------------------------------------------------------------------------------------|--------------|--------|--|--|
| . L. Activity | Teams                                                         | $\nabla$                                                                                                    | t General  | Posts                             | Files  | Wiki               | +                                                                                                    |              | ⊚ Team |  |  |
| E<br>Chat     | Your teams                                                    |                                                                                                    |            |                                   |        |                    |                                                                                                    |              |        |  |  |
|               | t test                                                        | 3                                                                                                    |            |                                   |        |                    | Welcome to the team!                                                                                                    |              |        |  |  |
| Teams         | General                                                       |                                                                                                    |            | Here are some things to get going |        |                    |                                                                                                    | l            |        |  |  |
| Calendar      |                                                               |                                                                                                    |            |                                   |        |                    |                                                                                                    |              |        |  |  |
|               |                                                               |                                                                                                    |            |                                   |        |                    |                                                                                                    |              |        |  |  |
| Calls         | 📥 Doc                                                         | cuments > Microsoft Teams C                                                                                                    | Chat Files |                                   |        |                    |                                                                                                    |              |        |  |  |
| files         | Туре                                                          | Name                                                                                                    |            | Modified 🕶                        |        |                    | Modified by                                                                                                    |              |        |  |  |
|               | Badi Mallang Holine to Militie Unphy. No and Schemanamericjay |                                                                                                    | 9799789    |                                   |        | All'Innani Alderas | Anna Carlo Carlo |              |        |  |  |
|               |                                                               |                                                                                                    | -          | 1.04.00                           |        |                    | WEIssani Were                                                                                                    |              |        |  |  |
|               | - 10                                                          | concernation of the second second sec |            | 9.046.0                           |        |                    | steriosane Adams                                                                                                    | Open the FAQ |        |  |  |
|               | - 10                                                          | constant group                                                                                                    |            | 114.00                            |        |                    | Millionari Milanar                                                                                                    |              |        |  |  |
|               | وبرم ومرحد تعيير حذر البرل. 🛛                                 |                                                                                                    | PH         | 1040                              |        |                    | All'Insen Mileren                                                                                                    |              |        |  |  |
|               |                                                               | Ac and its Assessments                                                                                                    | ilien I    | 9/46/19                           |        |                    | Mélinoppi, Mélena                                                                                                    |              |        |  |  |
|               | - 10                                                          | armoughue 200-00-jay                                                                                                    |            | (UM/R)                            |        |                    | Millingen Milleren                                                                                                    |              |        |  |  |
|               |                                                               |                                                                                                    |            |                                   |        |                    | Cancel Upload a copy                                                                                                    |              |        |  |  |
| ?<br>Help     | දී Join or                                                    | create a team 🛛 🛞                                                                                                    | A.         | 6 🙂                               | GIF 🕹  | - Q4               | i≽ g                                                                                                    |              | ⊳      |  |  |